## Clever Login Instructions

- 1) Go to: <u>www.clever.com</u>
- 2) At the top right (in a blue box), choose Log in as a student.
- 3) The screen will say "Search for your school". Type in PERRY HIGH SCHOOL and then scroll down to almost the bottom where you will see the label "Chandler Unified School District 80". Click on that one.
- 4) Click "Log in with Google"
- 5) Your email will be: s123456@gse.cusd80.com with YOUR student ID#.
- 6) The *first* time you log into Google for the year, your password will be: s123456! with YOUR student ID#. After you have reset your google password, it will be what you've chosen.
  \*\*If you ever forget your google password, most teachers have the ability to reset. Just ASK!
- 7) The screen should now show a homepage with your name at the top right in blue. You will see various icons. The two you will use from this page are:

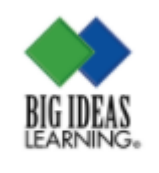

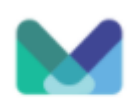

Big Ideas Math

Mathspace

BIG IDEAS: This is your access to the online textbook and other resources. MATHSPACE: This is a new program available to you for extra practice.

## **BIG IDEAS Navigation**

- 1) Click on the Big Ideas icon. This will bring you to a page with additional icons.
- 2) Look for the Student Dynamic Ebook icon in a yellow gold color. Click on it.

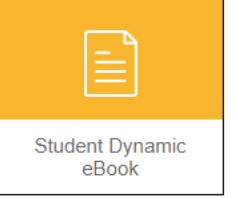

- 3) In the Student Dynamic Ebook, you have access to the entire textbook as well as short videos within the pages. Navigate through the Contents (left side) to find the lesson you need.
- 4) Scroll through the pages as needed, looking for the small blue tutorial icon.

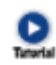